## 4. Specify data preferences for charts

The *Real-time Setup* dialog box provides settings used to specify data preferences for charts.

- *To access the Real-time Setup dialog box:*
- 1. Open Alerts application.
- 2. With the empty *Alerts* window on your screen, click the **File** command on the menu bar and select **Service Setup** from the drop-down menu. The *Real-time Setup* dialog box will appear.

|                                      | Realtime Setup                                                               |  |  |
|--------------------------------------|------------------------------------------------------------------------------|--|--|
|                                      | Service: Track Data Systems                                                  |  |  |
|                                      | Time Display Preference<br>© Default © Local © Universal © Market © New York |  |  |
|                                      | Market Definitions<br>Market Code Description                                |  |  |
|                                      | Time Zone                                                                    |  |  |
| (GMT-05:00) Eastern Time (US_Canada) |                                                                              |  |  |
|                                      | Start End Add Time                                                           |  |  |
|                                      | Delete Time                                                                  |  |  |
|                                      | Enable/Disable                                                               |  |  |
|                                      | Only show data during defined Market hours                                   |  |  |
|                                      | Charts Days of real-time data                                                |  |  |
|                                      | 1 Years of historical data                                                   |  |  |
| Real-time Setup dialog box           | OK Cancel                                                                    |  |  |

3. From the *Time Display Preference* section, select the option you prefer for the time scale displayed on real-time charts. For all options except **Market**, trading data is displayed only during normal market hours (e.g., 9:00 to 4:00 est for NYSE).

Time Display Preference section of Realtime Setup dialog box

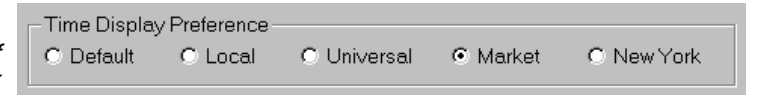

- **Default** New York Stock Exchange time.
- Local The time and date set on user's computer.
- Universal GMT
- **Market** For this option, exchange, time, and market hours are determined by the parameters chosen in the *Market Definitions* section of this dialog box. See the next section for information on defining a Market.
- New York New York Stock Exchange time.
- 4. The *Charts* section allows you to adjust two parameters that affect the display of real-time charts:
  - Days of real-time data

In box labeled *Days of real-time data*, type in the largest number of days of history that can be shown on real-time charts. The maximum that can be retrieved is usually 5 to 20 days depending on the ticker. This is determined by the amount of space your data service reserves on its servers for a particular ticker.

• Years of historical data

This entry applies only to charts displayed in the *Real-Time Alerts* application. In box labeled *Years of historical data*, type in the maximum number of years of history that can be shown on real-time charts.

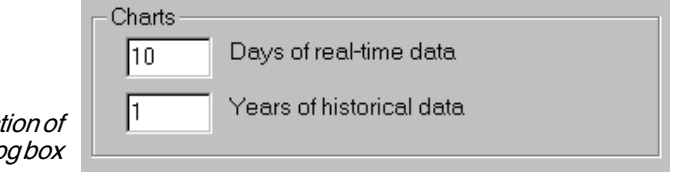

5. When finished, click **OK** to close the *Real-time Setup* dialog box and save your changes.

Charts section of Real-time Setup dialog box

## Defining a Market for real-time data retrieval

When the **Market** option is selected in the *Time Display Preference* section of *Real-time Setup*, the middle section of the dialog box, the *Market Definitions* section, is used to define the *Market* that is currently in effect. As it pertains to this function, a *Market* is a special set of parameters that is used for charting real-time data. From this section, you can also create a new *Market*, or edit or delete an existing *Market*.

- *To define a Market, proceed as follows:*
- 1. Open the Real-time Setup dialog box.
- 2. From the list of codes in the *Market Code* list box, select a code. This code identifies a particular stock exchange and the time zone to which it is linked. When a code is selected, the adjacent *Description* box will display the name of the exchange (e.g., Pacific Stock Exchange for code P), the *Time Zone* box will display the time zone that has been linked to this Market (usually the time zone for the designated exchange), and the *Market Hours* box will list all time periods that have been specified for this Market.

| arker Delinitio                                        | 110                                     |                         |
|--------------------------------------------------------|-----------------------------------------|-------------------------|
| Market Code                                            | Description                             |                         |
| s 🗸                                                    | NASDAQ                                  | •                       |
| Time Zone                                              |                                         |                         |
| (GMT-05:00) E                                          | astern Time (US_Canada)                 |                         |
|                                                        |                                         |                         |
| Market Hours                                           |                                         |                         |
| Market Hours                                           | End                                     | Add Time                |
| Market Hours<br>Start                                  | End 16:00                               | Add Time                |
| Market Hours<br>Start<br>✓ 09:30<br>★ 08:00            | End<br>16:00<br>09:30                   | Add Time                |
| Market Hours<br>Start<br>✓ 09:30<br>X 08:00<br>X 16:00 | End<br>16:00<br>09:30<br>17:30          | Add Time<br>Delete Time |
| Market Hours Start ✓ 09:30 × 08:00 × 16:00 × 17:30     | End<br>16:00<br>09:30<br>17:30<br>20:00 | Add Time Delete Time    |

Market Definitions section of Real-time Setup dialog box

- 3. Specify Market Hours as follows:
  - If only one set of *Start* and *End* times is listed in the *Market Hours* box and these times are acceptable to you, you only need to verify that the times are enabled (green check mark in far left column). If disabled (red X in far left column), click the **Enable/Disable** button to enable.

- If more than one set of *Start* and *End* times is listed in the *Market Hours* box and one is acceptable to you, use the **Enable/Disable** button to enable the set that you want to use and to disable all others.
- To add a new set of times to the *Market Hours* box, click the **Add Time** button and proceed as follows:
  - In the *Times* dialog box, enter *Start* and *End* times in the labeled boxes using 24 hour military time.
  - To enable these times, click the **Enabled** option box.
  - Click **OK** to add this new set of times to the *Market Hours* box.

|                  | Times          | ×            |
|------------------|----------------|--------------|
|                  | Start<br>09:30 | End<br>09:30 |
|                  | 🗹 Enabled      |              |
| Times dialog box | ОК             | Cancel       |

- 4. Switch the defined Market Hours (the times enabled in the *Market Hours* box) on or off.
  - To switch the defined Market Hours on, check the option box labeled **Only show data during defined Market hours**.
  - To switch the defined Market Hours off, remove the check mark from the option box labeled **Only show data during defined Market hours**. Market hours will revert to the default times.
- 5. When finished, click **OK** to close the *Real-time Setup* dialog box and save your changes.

## Creating a New Market for real-time data retrieval

- *To create a new Market, do the following:*
- 1. Click the arrow located at the right of the *Description* box and, from the drop-down menu, choose **New** to display the *Market* dialog box.
- 2. Complete the Market dialog box as follows:
  - In the *Market Code* box, enter a one or two letter code. The code must be a valid market code since it is used by your real-time data service to provide the correct time zone information.
  - In the *Description* box, enter the name of the market that the code represents.
  - Click the arrow at the end of the *Time Zone* list box to display a drop-down list of time zones. From this list, select the time zone corresponding with the market you are defining.
  - Click **OK** to add this new Market to the list of Markets that can be selected from the *Real-time Setup* dialog box.

|                  | Market X                               |
|------------------|----------------------------------------|
|                  | Market Code Description                |
|                  | Time Zone                              |
|                  | (GMT-05:00) Eastern Time (US & Canada) |
|                  |                                        |
| Marketdialog box | OK Cancel                              |

## **Editing a Market**

- To edit a Market, do the following:
- 1. Select the Market you want to edit and then click the arrow located at the right of the *Description* box and, from the drop-down menu, choose **Edit**.
- 2. The *Market* dialog box that appears displays the parameters entered for this Market. Any of these parameters may be changed.
- 3. When you have completed your changes, click OK.